# POWER EGG クラウド システム管理者向けガイド

第4版 2013年4月 ディサークル株式会社

## 改版履歴

| 版数  | 改版年月日      | 備考                         |
|-----|------------|----------------------------|
| 1.0 | 2011/06/30 | 初版(POWER EGG2.0 Ver2.2 版)  |
| 2.0 | 2012/02/21 | 2版(POWER EGG2.0 Ver2.3版)   |
| 3.0 | 2012/08/10 | 3 版(POWER EGG2.0 Ver2.4 版) |
| 4.0 | 2013/04/01 | 4 版(POWER EGG2.0 Ver2.5 版) |

# 目 次

| はじめ                                                      | ات                                                                                                    | 1                                 |
|----------------------------------------------------------|----------------------------------------------------------------------------------------------------|-----------------------------------|
| 第1章                                                      | POWER EGG の起動とログイン                                                                                                    | 2                                 |
| 第2章                                                      | ライセンスとデータ容量の確認                                                                                                    | 3                                 |
| 2.1<br>2.2                                               | 契約ライセンスの確認<br>データ容量の確認                                                                                                    | 3<br>4                            |
| 第3章                                                      | マスタの登録                                                                                                    | 6                                 |
|                                                          |                                                                                                    |                                   |
| 第4章                                                      | POWER EGG クラウドとパッケージ版の違い                                                                                                    | 7                                 |
| <b>第4章</b><br>4.1                                        | <b>POWER EGG クラウドとパッケージ版の違い</b>                                                                                                    | <b>7</b><br>7                     |
| <b>第4章</b><br>4.1<br>4.2                                 | POWER EGG クラウドとパッケージ版の違い<br>ライセンスの登録<br>データベース環境の確認                                                                                                    | <b>7</b><br>7<br>7                |
| <b>第4章</b><br>4.1<br>4.2<br>4.3                          | POWER EGG クラウドとパッケージ版の違い<br>ライセンスの登録<br>データベース環境の確認<br>システム環境の設定                                                                                                    | <b>7</b><br>7<br>7<br>7           |
| <b>第4章</b><br>4.1<br>4.2<br>4.3<br>1)                    | <b>POWER EGG クラウドとパッケージ版の違い</b><br>ライセンスの登録<br>データベース環境の確認<br>システム環境の設定<br>共通操作                                                                                                    | <b>7</b><br>7<br>7<br>7<br>7      |
| <b>第4章</b><br>4.1<br>4.2<br>4.3<br>1)<br>2)              | POWER EGG クラウドとパッケージ版の違い         ライセンスの登録         データベース環境の確認         システム環境の設定         共通操作         ログイン・パスワード環境                                                                                         | <b>7</b><br>7<br>7<br>7<br>7<br>8 |
| 第4章<br>4.1<br>4.2<br>4.3<br>1)<br>2)<br>3)               | POWER EGG クラウドとパッケージ版の違い         ライセンスの登録         データベース環境の確認         システム環境の設定         共通操作         ログイン・パスワード環境         メール環境                                                                           | <b>7</b><br>7777<br>89            |
| 第4章<br>4.1<br>4.2<br>4.3<br>1)<br>2)<br>3)<br>4)         | POWER EGG クラウドとパッケージ版の違い         ライセンスの登録         データベース環境の確認         システム環境の設定         共通操作         ログイン・パスワード環境         メール環境         ログ・閲覧環境         1                                                 | <b>7</b><br>77778<br>90           |
| 第4章<br>4.1<br>4.2<br>4.3<br>1)<br>2)<br>3)<br>4)<br>4.4  | POWER EGG クラウドとパッケージ版の違い         ライセンスの登録         データベース環境の確認         システム環境の設定         共通操作         ログイン・パスワード環境         メール環境         ログ・閲覧環境       1         ファイルアップローダー       1                       | <b>7</b><br>77778901              |
| 第4章<br>4.1<br>4.2<br>4.3<br>1)<br>2)<br>3)<br>4.4<br>4.5 | POWER EGG クラウドとパッケージ版の違い         ライセンスの登録         データベース環境の確認         システム環境の設定         共通操作         ログイン・パスワード環境         メール環境         ログ・閲覧環境       1         ファイルアップローダー       1         バッチ処理       1 | <b>7</b><br>777789011             |

# はじめに

POWER EGG クラウドを利用する際のライセンスの確認、データ容量の確認などについてご紹介 いたします。また、POWER EGG クラウドとパッケージ版の違いについてご紹介します。

# 第1章 POWER EGG の起動とログイン

ブラウザを起動し、アドレスを指定します。

初期セットアップ用のユーザが登録されています。以下のユーザ ID で POWER EGG にログインしてください。

ユーザーID: setup

アドレスおよびセットアップ用ユーザのパスワードは、メール『サイト開設のご案内』をご確認ください。

| 🧭 スタートアップナビ – POWE                               | REGG – Windows Internet E               | xplorer                                                             |                       |
|--------------------------------------------------|-----------------------------------------|---------------------------------------------------------------------|-----------------------|
| 🔆 💽 🗸 🙋 https://XXX                              | <pre>{poweregg.net/pe4j/login.jsf</pre> | Google                                                              | <b>₽</b> •            |
| 🚖 🏟 🏈 スタートアップナビ                                  | - POWEREGG                              |                                                                     | -9@ • ۞ >-µ@ • »      |
| POWER EGG                                        | ユーザID:<br>パスワード:                        | こん<br>ログイン<br>9月1                                                   | <b>,にちは</b><br>8日 月曜日 |
| 今日は何の日?<br>● 1943 イタリア、無条件降(<br>● 1977 気象衛星ひまわりか | <del>犬</del><br>ら初 <b>画像</b>            | <mark>今日生まれた著名人</mark><br>● 1938 堀江歌→(ヨットマン) ● 1841 Fボルザーク(チェコ・作曲家) |                       |
|                                                  |                                         |                                                                     |                       |
|                                                  |                                         | シューカル イントラネット                                                       | 🔍 100% 🔻 💡            |

利用可能なブラウザは、POWER EGG 管理者マニュアル 第1章「1.1.1 クライアント環境」の項を参照 してください。

はじめてセットアップ用ユーザでログインすると、パスワード変更画面が表示されます。セットアッ プユーザのパスワードを変更してください。

## 第2章 ライセンスとデータ容量の確認

POWER EGG クラウドの契約ライセンス数の確認方法と現在のデータ容量の確認方法についてご説明します。

#### 2.1 契約ライセンスの確認

POWER EGG では、利用者数に応じてライセンスをご契約いただく必要があります。利用 者が増えたときなど、ライセンスに関する管理を行う必要があります。 契約ライセンスの確認は社員の登録画面にて行います。

### ■ ライセンスを確認する ■

システム設定 > [組織情報の登録] を選択し、「Step.2 社員の登録」を選択してください。

| 組織    | 組織情報の登録                                |                                            |  |  |  |
|-------|----------------------------------------|--------------------------------------------|--|--|--|
| 組織性   | 青報の登録                                  |                                            |  |  |  |
|       | 作業                                     | 説明                                         |  |  |  |
| Step. | 1 <u>会社の登録</u>                         | POWER EGGを運用する会社の登録・変更を行います。               |  |  |  |
| Step. | 2 <u>社員の登録</u>                         | 社員情報の登録・変更や退職の設定を行います。                     |  |  |  |
| Step. | 3 <u>地区の登録</u>                         | 地区の登録を行います。地区は部門に設定し、権限設定で利用できます。          |  |  |  |
| *13   | *以降のStep.4からStep.7までの操作は会社毎に行う必要があります。 |                                            |  |  |  |
| 会社    |                                        | ✓ 対象の会社を選択してください。                          |  |  |  |
| Step. | 4 役職の登録                                | 役職の登録・変更を行います。役職は社員所属に設定し、権限設定で利用できます。     |  |  |  |
| Step. | 5 社員区分の登録                              | 「社員」「アルバイト」などの社員区分を登録します。社員区分は権限設定で利用できます。 |  |  |  |

#### 社員一覧画面が表示されます。

社員一覧画面の上部に現在の利用者数/契約ライセンス数が表示されます。

| 社員の登録                               |   |               |              |           | ミニフライヤンフ     | 粉           |
|-------------------------------------|---|---------------|--------------|-----------|--------------|-------------|
| 00                                  | ł | 社員一覧          |              |           |              | 刻           |
| ■新規登録                               | ſ | ライセンス登録状況(ベース | (ライセンス 0/40) |           |              |             |
| 社員検索<br>氏名                          |   | (01)グループウェア   | (02)ファイル管理   | (03)汎用申請  | (04)経費精算申請   | (05)8FA     |
|                                     |   | 0/40          | 0/40         | 0/40      | 0/40         | 0/40        |
| フリガナ                                |   | ← 戻る          |              |           | ≪先頭 ≺前 0件中 0 | - 0件 次> 最後≫ |
| ユーザID                               |   | 登録済み社員を変更する場  | 島合は検索して社員名を選 | 択してくださ 機能 | 能ライセンス数      |             |
| ライセンス                               |   | 氏名 フリガナ▲ コ    | LーザID ID有効期間 | 2 iBaat   | wiii w2i w3i | w47 w5)     |
| ×                                   |   | 使業業件を満たすナーダル  | のりません。       |           |              |             |
| オブション<br>□ ID有効期限切れも表示<br>□ 調整注かりまー |   | ← 戻る          |              |           | ≪先頭 <前 0件中 0 | - 0件 次> 最後≫ |
| □ 返職済みも表示                           |   |               |              |           |              |             |

| 項目       | 説明                                                                                                    |
|----------|----------------------------------------------------------------------------------------------------|
| ベースライセンス | 登録したユーザ全員が利用できます。基本ライセンス数を超過する社員は登録できません。<br>社員が退職した場合など、ID有効期限の設定を行うことにより、別の社員を登録できます。ID有効期限を経過し、POWER EGGにログインできないユーザについては、利用者数として加算されません。 |
| 機能ライセンス  | グループウェアやファイル管理、スマートフォンオプションなどの各機能を利用するライセン<br>スです。ベースライセンス、多言語オプション(英語、中国語(簡体字))以外の各ライセンス<br>は、社員の登録時に、社員ごとにどのライセンスを利用するかを割り当てます。            |

ライセンスの詳細については、POWER EGG 管理者マニュアル 第1章「1.3 ライセンス管理」の項を参 照してください。

また、ID 有効期限の設定やライセンスの割り当て等については、スタートアップガイド 組織図編 または、POWER EGG 管理者マニュアル 第2章「2.2 組織図の作成・運用」の項を参照してください。

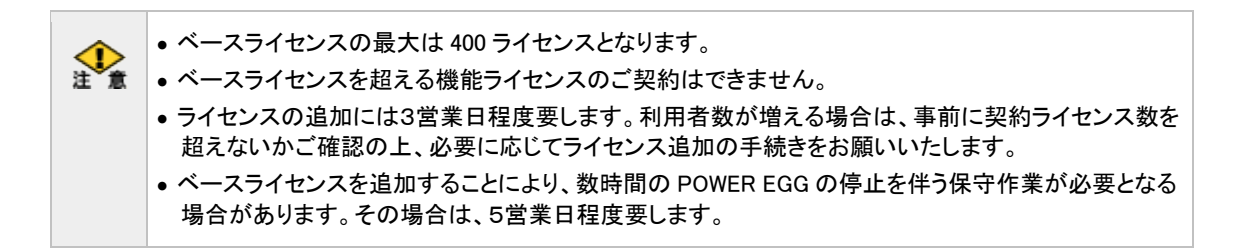

#### 2.2 データ容量の確認

POWER EGG の利用を続けるとデータ容量が増加します。必要に応じて、ディスク増設を 行う必要があります。データ容量の確認方法についてご説明します。

### ■ 現在のデータ容量を確認する ■

システム設定 > データベース環境の確認 を選択してください。

| データベースサーバステータス                           |      |   |  |  |  |
|------------------------------------------|------|---|--|--|--|
| ● 再読込み                                   |      |   |  |  |  |
| データサ                                     | イズ状況 | 5 |  |  |  |
| 表領域 データ使用量 現在データサイズ 最大データサイズ 最大データサイズ使用率 |      |   |  |  |  |
| PE20TS 102.56MByte 5GByte 5GByte 2%      |      |   |  |  |  |
|                                          |      |   |  |  |  |
| 19 再読込み                                  |      |   |  |  |  |

| 項目                | 説明                                                                                           |
|-------------------|----------------------------------------------------------------------------------------------|
| 8 再読込み            | 最新の状態に更新するときにクリックします。                                                                        |
| データ使用量            | 現在のデータ使用量が表示されます。                                                                            |
| 現在データサイズ<br>最大サイズ | ご契約ディスク容量となります。<br>ディスク容量は初期サイズが5GBとなり、10GB単位で追加が可能です。<br>現在データサイズと最大データサイズは、基本的に同一サイズとなります。 |

| 項目              | 説明                                                                                            |
|-----------------|-----------------------------------------------------------------------------------------------|
| 最大データサイズ<br>使用率 | 最大データサイズに対するデータ使用量の割合が表示されます。<br>90%を超えると赤色の文字で表示されます。最大データサイズ使用率が100%になるとデ<br>ータ登録ができなくなります。 |

使用率が 90%を超えるとシステム管理者のアシストメッセージに通知されます。

空きが少なくなった場合は、ディスクの増設をお申込みいただくか、データ削除を検討して ください。

データ削除はスケジュールや掲示板など各機能単位で日付を指定し一括でデータを削除 できます。データ削除については、POWER EGG 管理者マニュアル「3.10 リスト出力・バッチ 実行履歴の確認」の「(2)バッチ実行履歴」の項を参照してください。

ディスクの増設には 5 営業日程度要します。また、数時間の POWER EGG の停止を伴う保守作業が必要となります。余裕を持った手続きをお願いいたします。

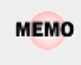

## 補足:データ削除について

データ削除を実行するとデータ使用量が減少します。データ削除を実行しても、データサイズは縮小さ れず、ディスクの縮小は行えません。

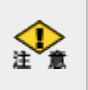

データ削除を間違えて実施しても、データは復元できません。また、特定データのバックアップは行えま せん。データ削除実行時には留意してください。

## 第3章 マスタの登録

POWER EGG を利用するために必要なマスタ登録を行います。

#### 組織の登録(必須)

組織図や社員(ユーザ)を登録します。

設定については、スタートアップガイド 組織図編 または POWER EGG 管理者マニュア ル「第2章 組織の管理」を参照してください。

#### ₽

#### システム管理者を設定

ディスクの空きが少なくなった場合に、システム管理者に通知されます。システムを運用する社員をシステム管理者グループに設定してください。 設定については、スタートアップガイド 組織図編の「参考:システム管理者に設定する」 または POWER EGG 管理者マニュアル 第2章「2.2.8 共通グループの登録」の「システ ム管理者を設定する」を参照してください。

#### 

#### システム共通設定

メール環境やログイン環境など POWER EGG 共通の設定を行います。 設定については、POWER EGG 管理者マニュアル「3.1 システム環境の設定」を参照してく ださい。

#### ₽

#### 利用するアプリケーションごとの設定

掲示板の作成など利用するアプリケーションに応じた設定を行います。 設定については、POWER EGG 管理者マニュアルの各アプリケーションの章を参照してく ださい。

管理者マニュアルのほかに、例題を元に設定方法をご説明した操作ガイド『スタートアップガイ ド』がございます。自己学習資料としてご利用ください。

スタートアップガイドは、http://www.poweregg.net/cloud/index.html よりダウンロード可能です。

## 第4章 POWER EGG クラウドとパッケージ版の違い

オンラインヘルプやマニュアル、スタートアップガイド等各種資料は、パッケージ版が基準となっており、一部 POWER EGG クラウドとは異なる部分があります。POWER EGG クラウドとパッケージ版との差異をご説明します。

#### 4.1 ライセンスの登録

POWER EGG を利用するにはライセンスキーの登録を行います。POWER EGG クラウドの場合、 ライセンスキーはディサークルにて登録を行うため、POWER EGG 管理者マニュアル「1.3.1 ラ イセンスの登録」は読み飛ばしてください。 ※ライセンスキーの登録メニューは表示されません。

#### 4.2 データベース環境の確認

POWER EGG クラウド環境ではデータベース環境の確認画面の項目が異なります。データベー ス環境の確認画面については、POWER EGG 管理者マニュアル「1.2.3 データベース環境の確 認」ではなく、当ガイドの「2.2 データ容量の確認」の項を参照してください。

#### 4.3 システム環境の設定

**システム設定**>システム環境の設定 では、いくつかご利用いただけない項目があります。ご利用いただけない項目をご案内します。

#### 1) 共通操作

システム環境の設定(共通操作)では、以下の項目をご利用いただけません。

| 項目                  | 説明                                                                                        |
|---------------------|-------------------------------------------------------------------------------------------|
| 添付ファイル最大<br>サイズ     | ライトプランの場合、2048キロバイト固定となります。当項目は設定できません。<br>スタンダードプランの場合は、ご利用いただけます。                       |
| 添付ファイル検索<br>機能の使用有無 | ライトプランの場合、添付ファイルの検索は行えません。当項目は設定できません。(設定<br>値は"表示しない"となります。)<br>スタンダードプランの場合は、ご利用いただけます。 |

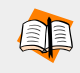

システム環境の設定(共通操作)については、POWER EGG 管理者マニュアル 第3章 「3.1.1 共通操作」を参照してください。

| ○ 設 定                       |                                                                                                    |                                                                                                    |  |
|-----------------------------|----------------------------------------------------------------------------------------------------|----------------------------------------------------------------------------------------------------|--|
| ま必須項目です。                    |                                                                                                    |                                                                                                    |  |
| システム共通力レ<br>ンダー             | 日本の休日 ▼<br>システムの共通力レン                                                                                                   | ダーを指定します。                                                                                                    |  |
| カレンダーの開始<br>曜日              | <ul> <li>月曜</li> <li>日曜</li> <li>日</li> <li>日</li> <li>日</li> <li>付の</li> <li>開始曜日を指知</li> </ul>                        | ミレます。利用者個人別の設定が行われている場合は個人設定が優先されます。                                                                                       |  |
| 1ページの表示件<br>数               | 20件 ▼<br>一覧表示において1画                                                                                                    | 面に表示する件数を指定します。利用者個人別の設定が行われている場合は個人設定が優先されます。                                                                             |  |
| 六曜の表示                       | <ul> <li>表示する C</li> <li>「スタートアップナビ」「</li> <li>先されます。ただし、「</li> </ul>                                                   | <b>表示しない ○ 六曜は使用しない</b><br>スケジュール」「施設予約」に六曜を表示するかしないかを指定します。利用者個人別の設定が行われている場合は個人設定が優<br>六曜は使用しない」を選択すると、六曜の表示は一切おこなわれません。 |  |
| マイメンバーに部<br>門社員を表示          | <ul> <li>● 表示する ○</li> <li>マイメンバーに所属部</li> </ul>                                                                        | <b>表示しない</b><br>門社員を表示するかしないかを指定します。利用者個人別の設定が行われている場合は個人設定が優先されます。                                                        |  |
| 社員選択画面の<br>初期表示             | <ul> <li>○ 組織で探す ○ グループで探す ○ マイグループで探す ○ 条件で探す</li> <li>社員選択画面の初期検索パネルを指定します。利用者個人別の設定が行われている場合は個人設定が優先されます。</li> </ul> |                                                                                                    |  |
| 同一社員選択時<br>の動作              | <ul> <li>エラーにする</li> <li>社員選択画面の選択</li> </ul>                                                                           | ○ 一覧上位の社員を選択<br>対象の社員一覧から同一社員を旗款選択、選択ボタンをクリックした場合の動作を指定します。                                                                |  |
| 添付ファイル最大                    | 機能                                                                                                    | ファイルサイズ                                                                                                    |  |
| サイズ                         | 社内メール                                                                                                    | 2.048 <mark>+</mark> D\17                                                                                                  |  |
|                             | 揭示板                                                                                                    | 2.048 <mark>+ロバイト</mark>                                                                                                   |  |
|                             | 電子会議室                                                                                                    | 2,048<br>キロバイト                                                                                                    |  |
|                             | その他                                                                                                    | 2,048<br>キロバイト                                                                                                    |  |
|                             | 一回のファイル添付掛<br>設定を変更するにはお                                                                                                | I作あたりの最大サイズを指定します。単位はキロバイトです。無制限の場合はI 別を指定してください。<br>3限ライセンスの導入が必要です。                                                      |  |
| ファイル添付アブ<br>レットの使用          | ● 使用する O f<br>ファイル添付にJavaア                                                                                              | 更用しない<br>ブレットを利用するかどうか指定します。「使用する」の場合はユーザ設定が優先されます。                                                                        |  |
| 関連情報URL履<br>歴保持数 *          | <mark>10</mark> 件<br>関連情報URLIこ保存                                                                                        | <sup>ナる履歴の敗を設定します。</sup> ライトプランの場合、変更できません                                                                                 |  |
| 申請部門・審議者<br>設定の使用有無         | <ul> <li>○ 表示する ○ ::</li> <li>組織図作成変更画面<br/>する"を指定します。</li> </ul>                                                       | 表示しない<br>こ申請部門、審議者設定を使用する切しないかを指定します。決裁ルートやアシストメッセージCSV連携を使用する場合は、「表示                                                      |  |
| 添付ファイル検索<br>機能の使用有無         | <ul> <li>表示する</li> <li>"添付ファイルを検索"</li> <li>設定を変更するには</li> </ul>                                                        | 表示しない<br>チェックボックスを表示するかしないかを指定します。<br>な限ライセンスの導入が必要です。                                                                     |  |
| 入力フォーマット<br>のHTMLタグの有<br>効化 | <ul> <li>○ 有効にする</li> <li>● 無効にする</li> <li>フォーマットの作成の</li> </ul>                                                        | 前リテラル、後リテラルに入力されたHTMLタグを有効にするかしないかを設定します。                                                                                  |  |
| POWER EGG URL               | Web用のログイン画面                                                                                                    | のURLを設定します。通常は、http://(サーバ名):(ボート番号)/pe4j/loginjsをなります。ここで設定された情報がPOWER EGGか                                               |  |

## 2) ログイン・パスワード環境

システム環境の設定(ログイン・パスワード環境)では、以下の項目をご利用いただけません。

| 項目           | 説明                                                                                        |
|--------------|-------------------------------------------------------------------------------------------|
| 旧組織の有効期<br>間 | ライトプランの場合、旧組織と現行組織の平行運用は行えません。当項目は設定で<br>きません。(設定値は"0"となります。)<br>スタンダードプランの場合は、ご利用いただけます。 |

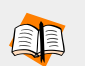

○ 設 定

システム環境の設定(ログイン・パスワード環境)については、POWER EGG 管理者マニュアル 第3章 「3.1.2 ログイン・パスワード環境」を参照してください。

| システム環境の設定(ログイン・バスワード環境) |                                                                                            |  |  |  |
|-------------------------|--------------------------------------------------------------------------------------------|--|--|--|
| ●設定                     | ライトプランの場合、変更できません。                                                                         |  |  |  |
| ∗ は必須項目です。              |                                                                                            |  |  |  |
| 旧組織の利用期<br>間            | 日間<br>組織発令後に日組織を利用可能とする期間を日数で指定します。旧組織を利用しない場合は、「0」を指定してください。<br>設定を変更するには拡張ライセンスの導入が必要です。 |  |  |  |
| デフォルトパスワ                | poweregg                                                                                   |  |  |  |
| ` <b>−</b>  '" <b>*</b> | 新しい社員を登録する際に設定される初期バスワードを指定します。                                                            |  |  |  |
| ニー ししを知る                |                                                                                            |  |  |  |

#### 3)メール環境

システム環境の設定(メール環境)では、以下の項目をご利用いただけません。

| 項目                     | 説明                                                                                                    |  |  |  |
|------------------------|----------------------------------------------------------------------------------------------------|--|--|--|
| SMTPサーバ                |                                                                                                    |  |  |  |
| SMTP通信タイムア<br>ウト       |                                                                                                    |  |  |  |
| SMTPポート番号              | 当項目は表示されません。<br>POWER EGGクラウド環境にて設定されております。<br>メール送信は可能です。但し初期値は"メール送信しない"が設定されています。<br>必要に応じて、変更してください。 |  |  |  |
| SMTP通信タイムア<br>ウト       |                                                                                                    |  |  |  |
| SMTP認証の利用              |                                                                                                    |  |  |  |
| SMTPユーザID              |                                                                                                    |  |  |  |
| SMTPパスワード              |                                                                                                    |  |  |  |
| バッチ処理の結果通<br>知         | 当項目は表示されません。                                                                                             |  |  |  |
| バッチ処理の結果通<br>知の送信先アドレス | ♪  ̄ルによるハッテ処理の結果通知は17えません。 (設定値は ♪  ̄ルで受け<br>  らない"となります。)                                               |  |  |  |

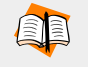

システム環境の設定(メール環境)については、POWER EGG 管理者マニュアル 第3章「3.1.5 メール 環境」を参照してください。

| システム環境の設定(メール環境)          |                                                                                                    |  |  |  |
|---------------------------|----------------------------------------------------------------------------------------------------|--|--|--|
| ○ 設 定                     |                                                                                                    |  |  |  |
|                           |                                                                                                    |  |  |  |
| POPサーバ                    | デフォルトのPOPサーバのサーバ名またはIPアドレスを指定します。デフォルトボート番号(110)以外で利用する場合、":"に続けてボート番号を入力してください。利用者個人別の設定が行われている場合は個人設定が優先されます。                                                                                                    |  |  |  |
| POP通信タイムア<br>ウト           | 3秒<br>POPサーバとの通信タイムアウト時間を指定します。省略した場合は、3秒となります。                                                                                                    |  |  |  |
| ナビビューメール<br>取得            | <ul> <li>メールボックス前方より</li> <li>ハールボックス(後方より</li> <li>ナビビューのe-Mailyゴに表示する新着メールの表示条件を指定します。</li> <li>メールボックス(前方より・・・受信日時の古いマールより表示します。</li> <li>メールボックス(後方より・・・受信日時の新しいマールより表示します。</li> <li>(※)POPサーバによっては、順序が逆になる場合があります。</li> </ul> |  |  |  |
| ナビビューメール<br>表示件数 *        | 10件<br>e-Mailタブに表示するメールの件数を指定します。                                                                                                    |  |  |  |
| メール送信の有無                  |                                                                                                    |  |  |  |
| 送信メールの接続<br>語             | [POWER EGG]<br>POWER EGGが送信するメールの件名の先頭に付く文字列を指定します。                                                                                                    |  |  |  |
| システム送信メー<br>ルの送信元アドレ<br>ス | システム送信メール(バッチ処理の終了通知等)に使用する送信元メールアドレスを設定してください。社員にメールアドレスが設定されていない場合もこのメールアドレスが利用されます。                                                                                                    |  |  |  |
| ●設定                       |                                                                                                    |  |  |  |

## 4) ログ・閲覧環境

システム環境の設定(ログ・閲覧環境)では、以下の項目をご利用いただけません。

| 項目             | 説明                                                                 |
|----------------|--------------------------------------------------------------------|
| 削除データの保管指<br>定 | 当項目は表示されません。<br>自動削除時に、削除データはファイルに保存されません。(設定値はオフとなり<br>ます。)       |
| 削除データの保存場<br>所 | 当項目は表示されません。<br>当項目はサーバ上の物理パスとなります。POWER EGGクラウド環境にて設定されて<br>おります。 |

システム環境の設定(ログ・閲覧履歴環境)については、POWER EGG 管理者マニュアル 第3章 「3.1.6 ログ・閲覧履歴環境」を参照してください。

| システム環境の       | 設定(ログ・閲覧履歴環境)                                                                                                    |
|---------------|----------------------------------------------------------------------------------------------------|
| ○設定           |                                                                                                    |
| ログ環境          |                                                                                                    |
| ログ保存期間        | 30日<br>ログ保存期間(日数)を0~999の範囲で指定します。保存期間を過ぎたログは、夜間バッチにて自動削除されます。保存期間を無期<br>限とする場合は「0」を指定してください。「0」を指定した場合、自動削除は行われません。 |
| 閲覧履歴環境        |                                                                                                    |
| 閲覧履歴保存期<br>間* | 21日<br>閲覧履歴保存期間(日数)を1~30の範囲で指定します。保存期間を過ぎた閲覧履歴は、夜間パッチにて自動削除されます。                                                    |

#### 4.4 ファイルアップローダー

ファイルアップローダーを利用すると Web サーバ上にファイルを格納できます。なお、ファイル アップローダーにてアップロード可能なファイルの全体サイズは 200MB となります。

ファイルアップローダーについては、POWER EGG 管理者マニュアル 第3章「3.11 ファイルアップロー ダー」を参照してください。

#### 4.5 バッチ処理

POWER EGG では、Web サーバ上でバッチ処理に各種データを取り込む機能がございますが、 POWER EGG クラウドではバッチ機能はご利用いただけません。なお、各処理は POWER EGG の 画面から実行可能です。

該当機能には以下の機能があります。POWER EGG 管理者マニュアルの該当ページは、読 み飛ばしてください。

| 機能                   | ライセンス         | POWER EGG 管理者マニュアル                                                                                                    |
|----------------------|---------------|----------------------------------------------------------------------------------------------------|
| アシストメッセージ生成バ<br>ッチ   | ベース           | 第12章「12.1.4 アシストメッセージ生成バッチの設定および実行」                                                                                                    |
| マスターインポートユーテ<br>ィリティ | ベース           | 「OP1.1.1 社員データ」の「バッチ処理にて社員データを取込む」<br>「OP1.1.1 社員データ」の「バッチ処理にて社員データを取込む」<br>「OP1.1.2 地区データ」の「バッチ処理にて地区データを取込む」<br>「OP1.1.3 役職データ」の「バッチ処理にて役職データを取込む」<br>「OP1.1.4 社員区分データ」の「バッチ処理にて社員区分データを<br>取込む」<br>「OP1.1.5 部門・グループデータ」の「バッチ処理にて部門・グルー<br>プデータを取込む」<br>「OP1.1.5 部門・グループデータ」の「バッチ処理にて部門・グルー<br>プデータを取込む」<br>「OP1.1.6 社員所属データ」の「バッチ処理にて社員所属データを<br>取込む」<br>「OP1.1.6 社員所属データ」の「バッチ処理にて社員所属データを<br>助込む」<br>「OP1.1.11 顧客データ」の「バッチ処理にて顧客データを取込む」<br>「OP1.1.11 顧客データ」の「バッチ処理にて顧客データを出力す<br>る」 |
| 汎用申請データ出力            | 汎用申請          | 第8章「8.3.2 バッチ処理による出力」                                                                                                    |
| 汎用申請データ取り込み          | 汎用申請          | 第8章「8.2.3 バッチ処理による取り込み」                                                                                                    |
| WebデータベースCSV取<br>り込み | Webデータベ<br>ース | 第11章「11.2 WebデータベースCSV取り込み」                                                                                                    |

#### 4.6 その他

その他、以下の制限がございます。

- 入力フォーマットおよび Web データベースの DB 参照にて参照可能な情報は、POWER EGG 内の所属情報のみとなります。参照可能な情報は、管理者マニュアル「7.1.4 DB 参照定義」の「補足:POWER EGG のデータベースから社員情報を取得する」を参照してください。
- データベースに対して、新規テーブルの作成など POWER EGG の画面から登録可能なデー

タ以外の登録は行えません。